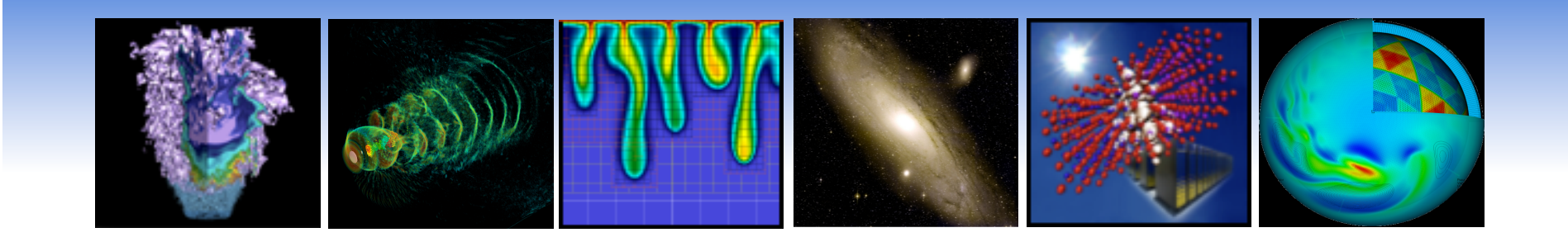

## **Eucalyptus Overview**

Lavanya Ramakrishnan Iwona Sakrejda Shane Canon

Lawrence Berkeley National Lab

## June 2011

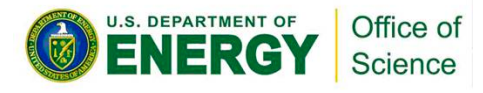

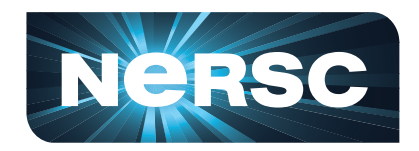

## What are we going to do today?

- Eucalyptus Overview
- Demo
- Q&A
- Preparation for Hands-On
  - Sign NERSC User Agreement
  - Apply for Eucalyptus accounts on Magellan

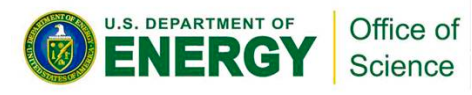

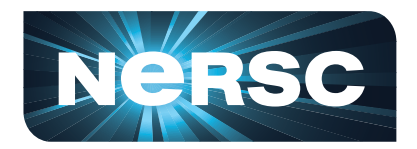

# What is Eucalyptus?

- Elastic Utility Computing Architecture Linking Your Programs To Useful Systems
- Open source laaS implementation
   provides a way to provision virtual
  - machines
- API compatible with Amazon AWS
- Multiple Linux distributions

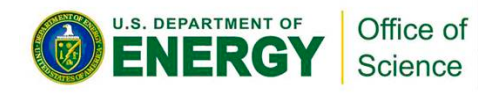

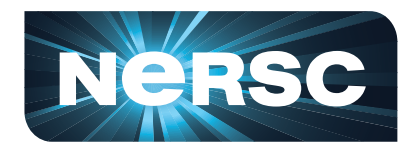

## History

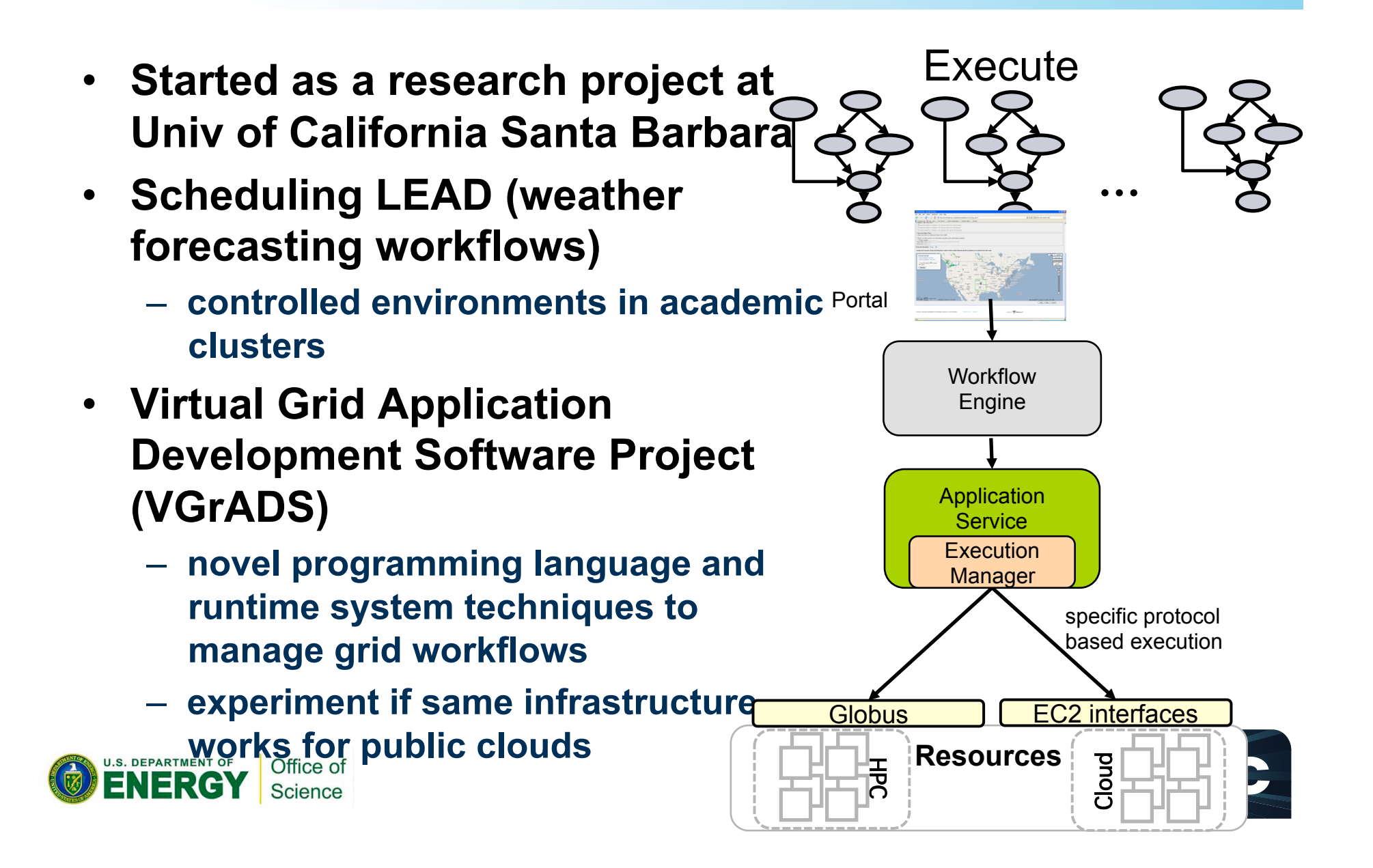

## Timeline

| Coding starts                                   | Feb 2008    |
|-------------------------------------------------|-------------|
| First release of EC2 interface                  | May 2008    |
| ** Demonstration at Supercomputing              | Nov 2008    |
| S3 support                                      | Dec 2008    |
| Commercialization efforts                       | Jan 2009    |
| Ubuntu Enterprise Cloud (powered by Eucalyptus) | April 2009  |
| Enterprise Edition 2.0                          | June 2010   |
| Eucalyptus 2.0                                  | Aug 2010    |
| Eucalyptus 3.0 (Expected)                       | Summer 2011 |

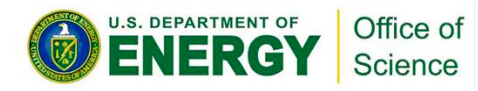

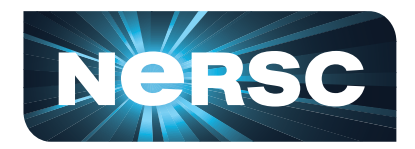

## **Distributions and Hypervisors**

- Supported on multiple distributions of Linux
  - including commercial Linux distributions:
    Red Hat Enterprise Linux (RHEL) and
    SUSE
- Ubuntu Enterprise Cloud
- Supports multiple hypervisors
  - KVM, Xen, VMWare, etc

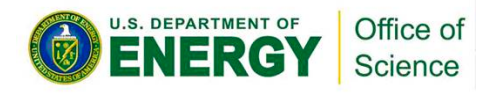

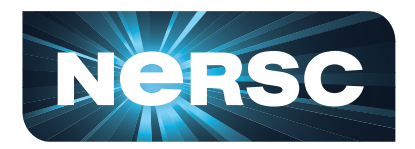

## **Comparison Chart**

C

| Eucalyptus Feature Comparison                          | Open Source | Enterprise Edition |
|--------------------------------------------------------|-------------|--------------------|
| Amazon AWS Interface Compatibility                     | ✓           | ✓                  |
| Flexible Clustering and Availability Zones             | ✓           | ✓                  |
| Network Management, Security Groups, Traffic Isolation | ✓           | ✓                  |
| Cloud Semantics and Self-Service Capability            | ✓           | ✓                  |
| Bucket-Based Storage Abstraction (S3-Compatible)       | ✓           | ✓                  |
| Block-Based Storage Abstraction (EBS-Compatible)       | ✓           | ✓                  |
| en and KVM Hypervisor Support                          | ✓           | ✓                  |
| Mware Hypervisor Support                               |             | <b>v</b>           |
| rtual-to-Virtual Image Conversion for VMware           |             | ✓                  |
| crosoft Windows Guest Support                          |             | <b>v</b>           |
| rect SAN Integration                                   |             | ✓                  |
| uota Management and Accounting                         |             | ¥                  |
| ser and Group Access Management                        |             | ×                  |
| igh-Performance MySQL Database Backend                 |             | <b>v</b>           |
|                                                        | 7           |                    |

## **Open Source Architecture**

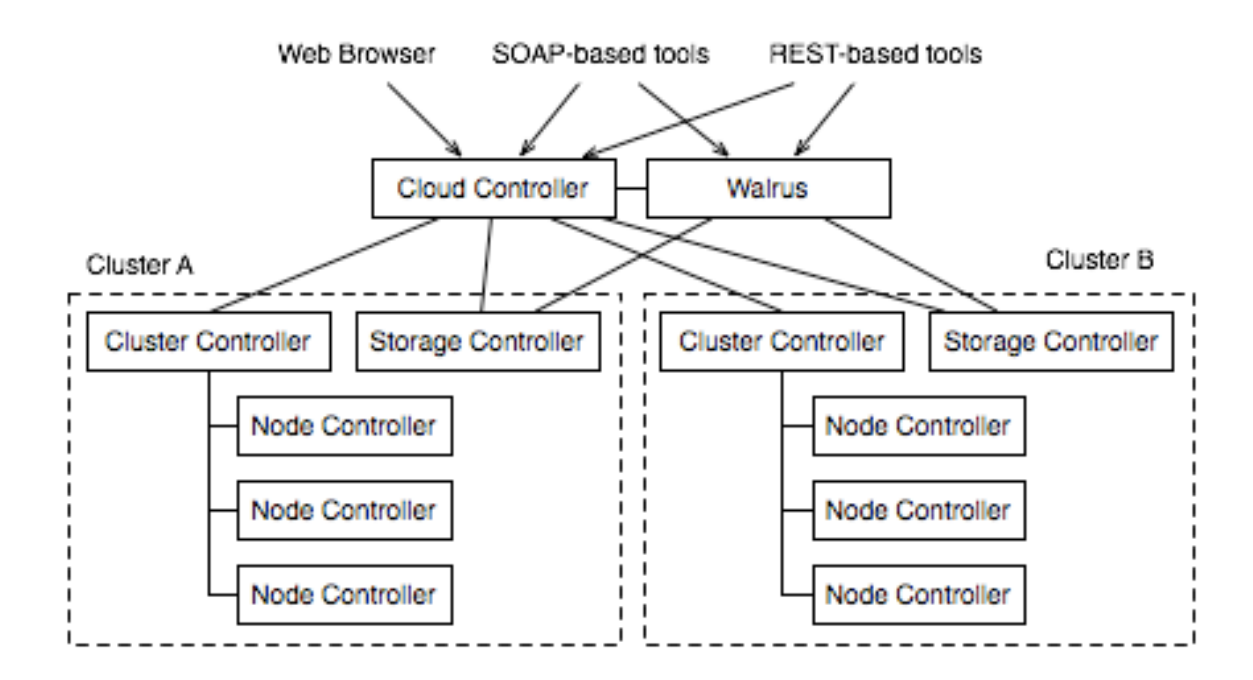

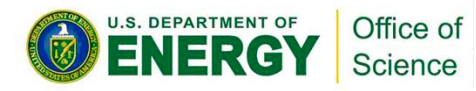

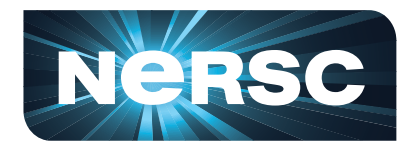

## **Enterprise Architecture**

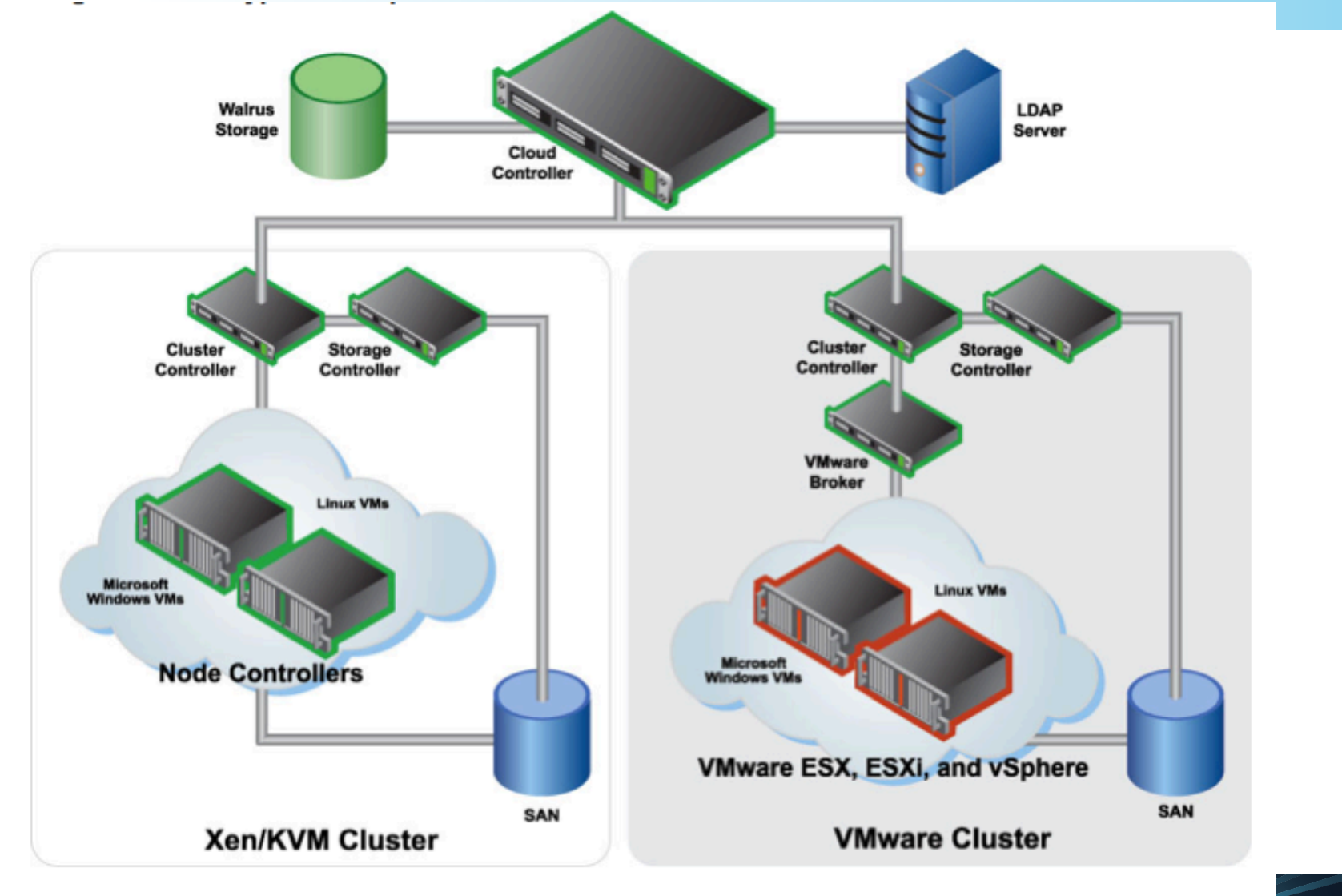

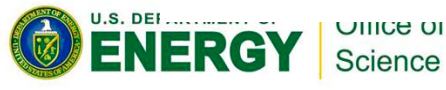

# Storage

- Local File System on the VM
  - ephemeral
- Block Store
  - similar to Amazon EBS
  - only mounted on single VM
  - persistent storage across lifetime of VMs
- Walrus
  - similar to S3
  - object store for large objects

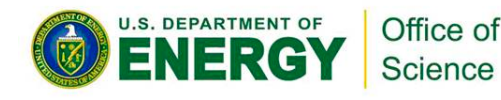

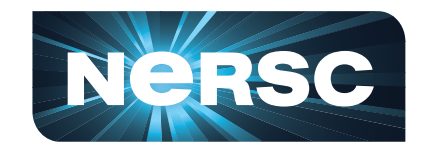

## **Network Configuration**

- Simple Modes
  - security groups, dynamic assignment of IPs, isolation of network traffic, meta-data service are not available
  - SYSTEM
  - STATIC
- Advanced
  - MANAGED
  - MANAGED-NOVLAN

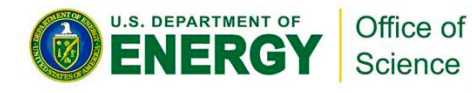

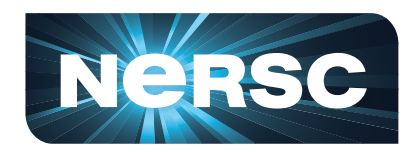

## **Network Configuration: SYSTEM**

- Assigns MAC address to VM instance
- Attaches VM's ethernet to physical ethernet
- Uses DHCP to get an IP address
   must be setup DHCP server

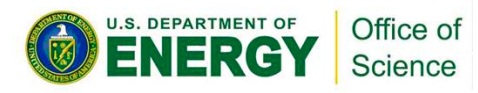

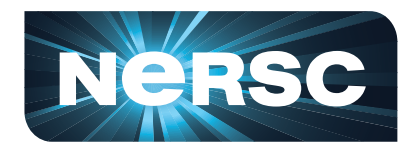

## **Network Configuration: STATIC**

- Control over VM IP address assignment
   map of MAC addresses/IP address
- Eucalyptus controlled DHCP server
- Network attachment is managed similar to SYSTEN

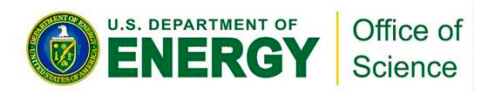

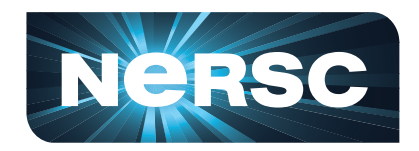

## Network Configuration: MANAGED

- Manages a large pool of (usually) private unroutable IP addresses
- Runs its own DHCP server
- Also can specify pool of public IPs
- Implements security groups
  - users can specify group a VM must be in
  - users can specify rules of access

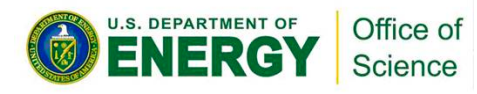

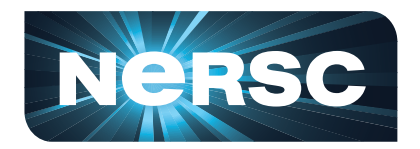

## Network Configuration: MANAGED-NOVLAN

- Similar to MANAGED
- No network isolation

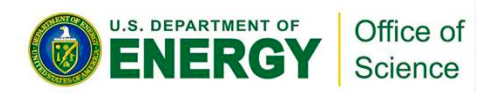

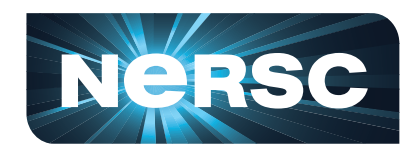

# Security

- WS-security for authentication
  - Encryption of inter-component communication is not enabled by default
    - Configuration option
- ssh key generation and installation
  - cloud controller generates the public/private key pairs and installs them
- User sign-up is web based

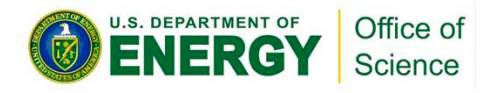

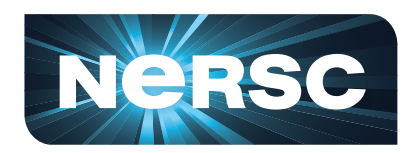

## **Client Tools**

## Command-line tools Browser-based tools

## ec2-api-tools, euca-tools HybridFox

- S3 tools

| le           | V Search V   | ∲ 🔳 ་ 🕚   | 9 🗣 M 🛛      | 🕑 Share 🔻 | 2       | ookmarks | 🔨 🚺 Tr        | anslate 🔻 🥑 AutoF | ill * 🖉            |                | 🥆 🔵 Iramak.          |
|--------------|--------------|-----------|--------------|-----------|---------|----------|---------------|-------------------|--------------------|----------------|----------------------|
| Regions ma   | agellan      | ÷ 🤇       | Credential   | s lavanya | a-euca  |          | _             |                   | ا 🜔 😫              | Account IDs    |                      |
| stances      | Images KeyPa | airs Se   | curity Group | os Elas   | tic IPs | Volu     | imes ar       | nd Snapshots      | Bundle Tasks       | Reserved Insta | nces Virtual Private |
|              |              |           |              |           |         |          |               |                   |                    |                |                      |
| our Instanc  | 00           |           |              |           |         |          |               |                   |                    |                |                      |
| our mstant   | .03          |           |              | 1         | -       |          |               |                   |                    |                |                      |
|              |              |           | 🕐 🛞          | 0         |         | - 2      |               | Don't show Te     | erminated Instance | s              |                      |
| Reservation. | Ow Instance  | . AMI     |              | State     |         | Public D | NS            | Sub               | Reason             | ldx            | Privat               |
| r-45C707A8   | bale i-25810 | emi-6E5   | B            | running   |         | 128.55.7 | 0.216         |                   | NORMAL: -          | - [ 3          |                      |
| r-45C707A8   | bale i-417A0 | . emi-6E5 | B            | running   |         | 128.55.7 | 0.214         |                   | NORMAL: -          | - [ 1          |                      |
| r-45C707A8   | bale i-48730 | emi-6E5   | B            | running   |         | 128.55.7 | 0.217         |                   | NORMAL: -          | - [ 4          |                      |
| r-45C707A8   | bale i-4A240 | . emi-6E5 | B            | running   |         | 128.55.7 | 0.215         |                   | NORMAL: -          | - [ 2          |                      |
| r-45C707A8   | bale i-56B30 | emi-6E5   | B            | running   |         | 128.55.7 | 0.212         |                   | NORMAL: -          | - [ 0          |                      |
| r-3E950827   | dev i-43A70  | . emi-5B7 | B            | running   |         | 128.55.7 | 0.208         |                   | NORMAL: -          | - [ 0          |                      |
| r-4324076B   | dev i-482E0  | emi-5B7   | B            | running   |         | 192.168  | .3.68         |                   | NORMAL: -          | - [ 1          |                      |
| r-4324076B   | dev i-4F090  | emi-5B7   | B            | running   |         | 192.168  | .3.67         |                   | NORMAL: -          | - [ 0          |                      |
| r-224105B7   | dev i-41160  | emi-5B7   | B            | running   |         | 128.55.7 | 0.193         |                   | NORMAL: -          | - [ 0          |                      |
| r-3C98079D   | jmel i-3B0B0 | emi-5B7   | В            | running   |         | 128.55.7 | 0.201         |                   | NORMAL: -          | - [ 0          |                      |
| r-41D90746   | lava i-4A9C0 | . emi-5B7 | В            | running   |         | 128.55.7 | 0.192         |                   | NORMAL: -          | - [ 0          |                      |
| r-406007AF   | sakr i-46F20 | emi-1CF   | 1            | running   |         | 128.55.7 | 0.211         |                   | NORMAL: -          | - [ 0          |                      |
| r-44040811   | sakr i-3B4D0 | . emi-5B7 | В            | running   |         | 128.55.7 | 0.210         |                   | NORMAL: -          | - [ 0          |                      |
| r-33A60788   | shiy i-3B1C0 | emi-E91   | F            | running   |         | 128.55.7 | 0.204         |                   | NORMAL: -          | - [ 0          |                      |
| r-2C3B0556   | shiy i-4AEA0 | emi-E91   | F            | running   |         | 128.55.7 | 0.207         |                   | NORMAL: -          | - [ 0          |                      |
| r-2EF20755   | shiy i-50D00 | . emi-1F4 | A            | running   |         | 128.55.7 | 0.209         |                   | NORMAL: -          | - [ 0          |                      |
| r-3E9107DC   | yyao i-44850 | emi-A83   | 30           | running   |         | 192.168  | .4.2          |                   | NORMAL: -          | - [ 0          |                      |
| r-40A00825   | yyao i-3A210 | . emi-A83 | 30           | running   |         | 192.168  | .2.133        |                   | NORMAL: -          | - [ 0          |                      |
| r-407E07DC   | yyao i-4AFD0 | . emi-A83 | 30           | running   |         | 192.168  | <b>7</b> .135 |                   | NORMAL: -          | - [ 0          |                      |
| r-3F6C0833   | wao i-49810  | emi-A83   | 10           | running   |         | 192 168  | 2.134         |                   | NORMAL: -          | 0]             |                      |

## What can I do with Eucalyptus?

- Setup groups and rules
- Start and stop VMs
- Upload files to S3
- Create custom images

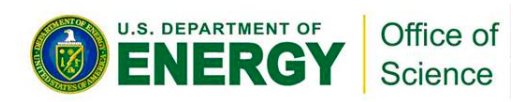

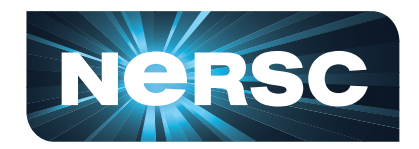

## Elastic IPs

- Static IP addresses allocated to an account
- Dynamically associate with an instance
- Mask instance or availability zone failures by remapping to another instance

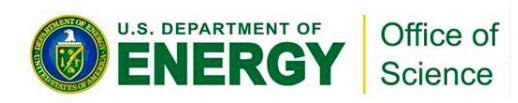

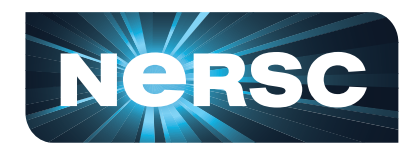

# **Security Groups**

- Sets of networking rules applied to a group.
- Users specify ingress rules
  - e.g., ping (ICMP) or SSH (TCP, port 22).
- "default" security group denies incoming network traffic from all sources

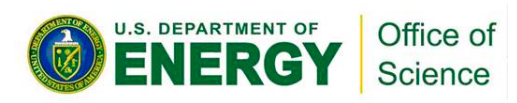

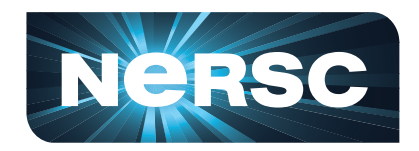

## **Custom Images**

- Bundle images
  - could start from a physical host
  - easier to start from an existing VM instance
  - identify corresponding kernel and ramdisk
    - need admin privileges for registering these
- Upload images
- Register images

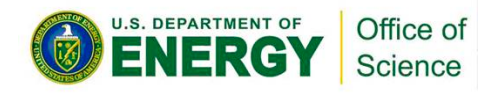

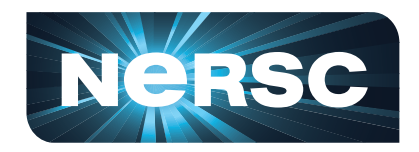

## **Instance Metadata**

- Instance specific metadata and userspecified metadata
- Query a web server using a query API

   <u>http://169.254.169.254/2008-08-08/</u>
  - 2008-08-08 is API version
- User-specified launch data is not encrypted
- E.g., instance id, public IP, private IP, etc

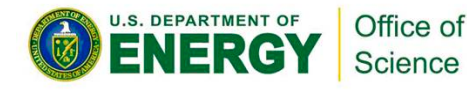

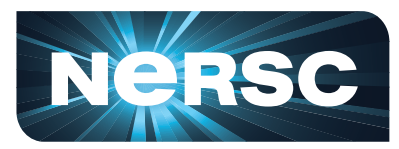

# Magellan at NERSC

## Scientific Discovery through Cloud Computing

| Magellan | In the News | Science | Research | Using Magellan | About NERSC |  |
|----------|-------------|---------|----------|----------------|-------------|--|
|----------|-------------|---------|----------|----------------|-------------|--|

- Magellan
- >In the News
- Science
- >Research
- <sup>></sup>Using Magellan
  - Submitting Batch Jobs
  - <sup>></sup>Using Hadoop
  - <sup>></sup>Using Eucalyptus
  - >Eucalyptus Q&A
  - Creating a SOCKS Proxy

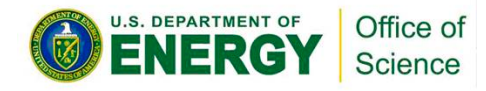

### Using Eucalyptus Getting Started

Eucalyptus is an open-source implementation of Amazon's popular EC2 cloud platform. Eucalyptus' interfaces are designed to replicate the APIs used on EC2. This includes implementing many of the capabilities of EC2 including Elastic Block, S3, Elastic IPs, etc.

This is a step-by-step guide for getting started using Eucalyptus on Magellan at NERSC. (Consult the Eucalyptus and EC2 web sites for more in-depth information).

## http://magellan.nersc.gov

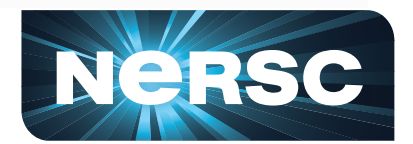

## Image Types on Magellan

| Name      | CPUs | Memory<br>(MB) | Disk (GB) |
|-----------|------|----------------|-----------|
| m1.small  | 1    | 256            | 10        |
| c1.medium | 2    | 256            | 10        |
| m1.large  | 2    | 512            | 10        |
| m1.xlarge | 4    | 10240          | 20        |
| c1.xlarge | 8    | 19456          | 140       |

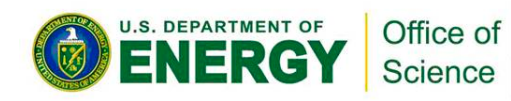

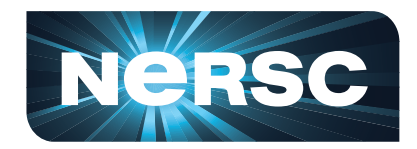

# Eucalyptus Configuration on Magellan

- Space reserved for snapshots (GB):
  500
- Maximum buckets per user:15
- Maximum bucket size (MB):200GB
- Space reserved for unbundling images (MB): 307GB
- 5 public IPs per user
- 5TB reserved for volumes
- Max volume size 150GB

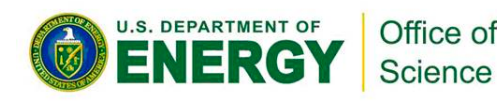

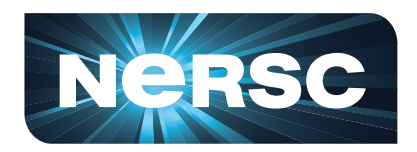

## **Virtual Cluster Scripts**

- Creates a virtual cluster on top of Eucalyptus
  - Base setup uses EBS on head node
  - Serves EBS volume using NFS
  - Assigns public IP to head node and uses it as a proxy
  - Event-driven custom scripts can be added
- Other options without EBS, without master, with EBS on every host is also

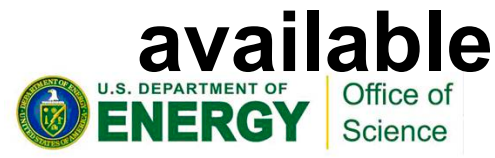

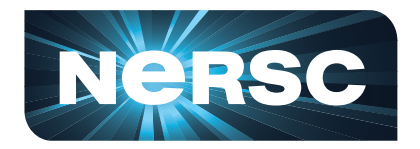

## **User Configuration**

## CLUSTER\_TYPE=<nfs,torque> EBS\_VOLUME\_ID

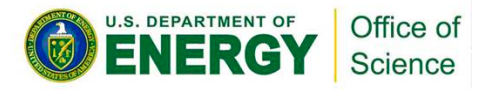

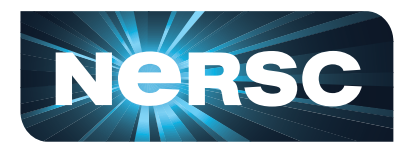

## **Cluster Configuration**

**CLUSTER=mytorquecluster IMAGE ID=emi-1D1A15BA KERNEL ID=eki-A86F17CD** RAMDISK ID=eri-1062190B **IMAGE USER=root AVAILABILITY ZONE=euca** EBS\_ATTACH POINT=/dev/vdb **APPLICATION SPACE=/apps/ INSTANCE TYPE=m1.small** 

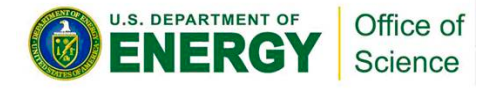

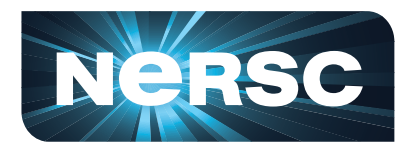

## **Cluster Events**

LOCAL\_SCRIPT=/global/common/carver/tig/ virtualcluster/0.1/configure-centos-nfs **MASTER STARTUP=configure-master**centos-nfs,configure-swap WORKER STARTUP FROM MASTER=confi gure-slave-centos-nfs-from-master **MASTER REGISTERWORKER PRE=registe** r-worker-pre **MASTER REGISTERWORKER POST= #MASTER DEREGISTERWORKER=<not** implemented yet>

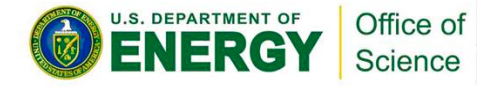

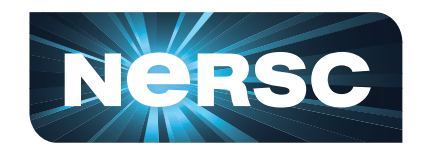

## Commands

- **\$ module load tig virtualcluster**
- \$ source .cloud/nersc/eucarc
- \$ export CLUSTER\_CONF=<cluster-conf>
- \$ vc-launcher newCluster <noNodes>
- \$ vc-launcher addNodes <noNodes>
- \$ vc-launcher terminateCluster

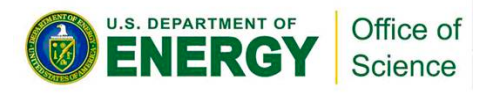

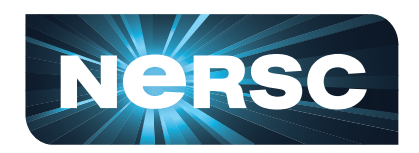

# Terminology

- Image/Disk image
- VM/Virtual Machine
- Instance
- Block Store/EBS/volume
- S3/Walrus
- Instance Type
- Virtual Cluster

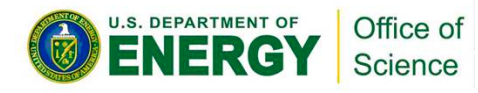

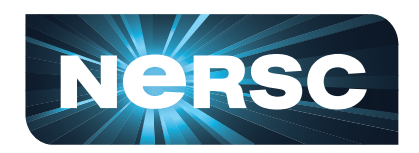

## Demo

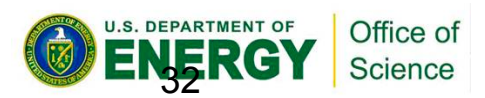

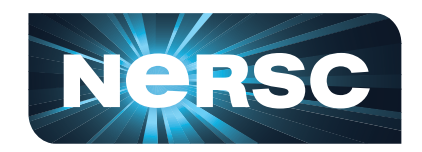

## Acknowledgements

- US Department of Energy DE-AC02-05CH11232
- Eucalyptus Website
  - for diagrams!
- Magellan
  - Tina Declerck, Scott Campbell, Brent Draney

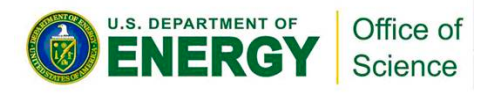

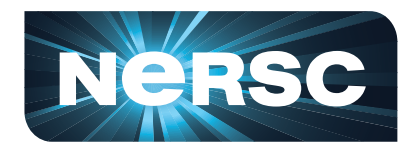

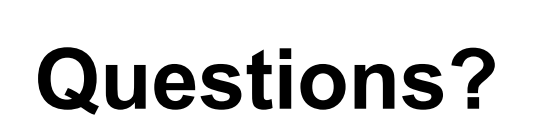

# Lavanya Ramakrishnan LRamakrishnan@lbl.gov

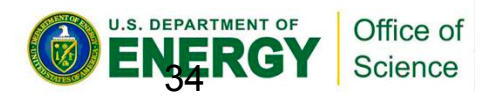

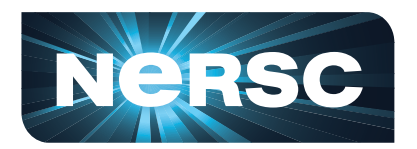

## **NERSC User Agreement**

<u>I have read the NERSC Policies and Procedures and understand my</u> responsibilities in the use of NERSC resources.

Answers to all of the entries below are required, including NERSC Principal Investigator.

Signature:

Print Name:

Citizenship:

Organization:

Email Address:

Work Phone Number:

Name of NERSC Principal Investigator for one of your NERSC project accounts (repositories):

Date:

# Please sign the forms and return to us to receive your login and password

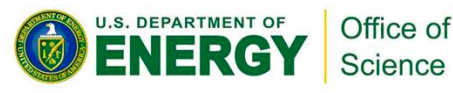

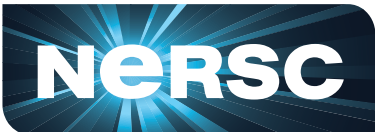

## **Eucalyptus Account and Credentials**

In your browsers go to https://mageuca.nersc.gov:8443/#login

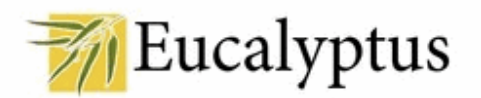

Version 2.0.1

Please, sign in:

| Username:       |                              |      |
|-----------------|------------------------------|------|
| Password:       |                              |      |
| ⊻               | Remember me on this computer |      |
|                 | Sign in                      |      |
|                 |                              |      |
| pply for accoun | t   <u>Recover</u> the Passw | vord |

Office of Science

U.S. DEPARTMENT OF

You will be asked for: Username: train<n> Password: makeUpYourOwn Password, again: Full Name: Your Name Email address: for notification

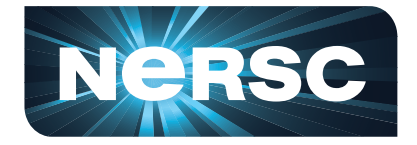

## **Credentials**

| 7/1 v       | our Eucalyptu | is Cloud | Logged in as  | s <mark>sakrejda</mark> | Logout |
|-------------|---------------|----------|---------------|-------------------------|--------|
| Credentials | Images        | Users    | Configuration | Extras                  |        |
| User ad     | count Inform  | ation    |               |                         |        |
| Login:      | sakrejda      |          |               |                         |        |
| Name:       | lwona Sakre   | jda      |               |                         |        |
| Email:      | ISakrejda@I   | bl.gov   |               |                         |        |
| <b>F</b> 14 |               |          |               |                         |        |

Feel free to change the account information (except the login) and the password whenever you want. The cryptographic credentials for the Web services associated with this account, shown below, will not be affected by these changes.

| Edit Account Information |  |
|--------------------------|--|
| Change Password          |  |
| Credentials ZIP-file     |  |

Click the button to download a ZIP file with your Eucalyptus credentials. Use the public/private key pair included therein with tools that require X.509 certificates, such as Amazon's EC2 command-line tools.

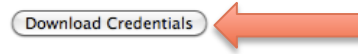

#### Query interface credentials

Use this pair of strings with tools - such as  $\underline{euca2ools}$  - that utilize the "query interface" in which requests and parameters are encoded in the URL.

#### Query ID:

Secret Key:

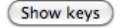

#### •Go to <u>https://mageuca.nersc.gov:8443</u>

•Select "Credentials" from the top bar •Click on "Download Credentials"

#### scp zip file with credentials to carver.nersc.gov

scp euca2-\$USER-x509(3).zip carver.nersc.gov:~/.

#### ssh to carver.nersc.gov

mkdir ~/.euca

mv euca2-\$USER-x509(3).zip .euca/.

cd ~/.euca

Unzip euca2-\$USER-x509(3).zip .euca/.

chmod 0700 ~/.euca

chmod 0600 ~/.euca/\*

Set up your environment and look at what's new

source ~/.euca/eucarc

printenv

#### •Create ssh keys to access your VMs

cd ~/.euca

euca-add-keypair \$USER-euca > \$USER-euca.private cat \$USER-euca.private

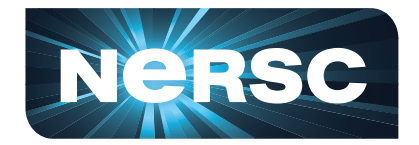

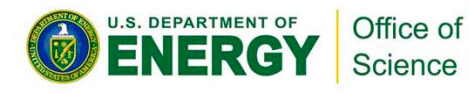